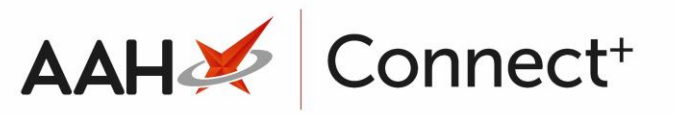

## Generating a Central Reporting Report

1. From the Central Reporting Main Screen, click one of the report links in the grid.

| ll             | ProScript Conne              |                         | ŝ | $\overline{\mathbf{A}}$ | ? | Training Tea | m                  |                  |         |   |
|----------------|------------------------------|-------------------------|---|-------------------------|---|--------------|--------------------|------------------|---------|---|
| ★ Favo         | orites 🔲 Browse              |                         |   |                         |   |              | 🗄 Se               | arch             |         | ρ |
| Home > Reports |                              |                         |   |                         |   |              |                    |                  |         |   |
| PAGIN          | ATED REPORTS (77)            |                         |   |                         |   |              |                    |                  |         |   |
|                | <br>Attendance Register      | Branch Daily Items      |   | Branch Daily Scripts    |   | .1           | Branch D<br>Summar | )ata Storeo<br>y | <br>d   |   |
|                | <br>Daily Items              | Daily Scripts           |   | Dead Stock Summary      |   |              | Dispense<br>Summar | ed Exceptio      | <br>DNS |   |
| IJ             | <br>eMAS Patients (Scotland) | eMAS Scripts (Scotland) |   | Equalisation            |   | .1           | ETP Clair          | n Summai         | *<br>V  |   |
|                | <br>ETP Script Expiry        | ETP Status              |   | ETP Summary             |   |              | FP34Sun            | nmary            |         |   |

2. Most reports will require you to apply a filter before running the data, such as filtering by a date range, or by branch. Edit the filters for your chosen report and press [View Report]

| Home > Reports > Owings            | Summary    |                |                 |            |             |
|------------------------------------|------------|----------------|-----------------|------------|-------------|
| Date from                          | 11/04/2018 | Date to        | 11/05/2018      |            | View Report |
| select from predefined date ranges | 180 Days 🔻 | Select branche | s Pharmacy - 01 | <b>\</b> ~ |             |

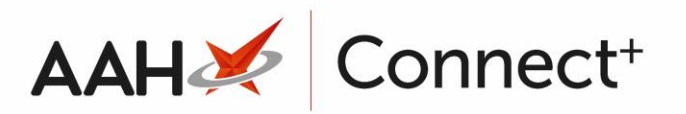

## 3. The report loads.

| ProScript Connect Central Reporting                             |                      |        |                                             |                              |                               |                                 |                                    |  | ŝ           | ₹ | ? | Training Team |  |
|-----------------------------------------------------------------|----------------------|--------|---------------------------------------------|------------------------------|-------------------------------|---------------------------------|------------------------------------|--|-------------|---|---|---------------|--|
| ★ Favo                                                          | ★ Favorites 📑 Browse |        |                                             |                              |                               |                                 |                                    |  |             |   |   |               |  |
| Home > Reports > Owings Summary                                 |                      |        |                                             |                              |                               |                                 |                                    |  |             |   |   |               |  |
| Date from                                                       |                      |        | 11/04/2018 Date to                          |                              | te to 11,                     | to 11/05/2018                   |                                    |  |             |   |   | View Report   |  |
| Select from predefined date ranges                              |                      |        | Is 180 Days   Select branches Pharmacy - 01 |                              |                               |                                 |                                    |  |             |   |   |               |  |
| $ \triangleleft$                                                | <                    | 1 of 1 | >                                           | S I                          | € 100%                        | T                               | l ~ ₿                              |  | Find   Next |   |   |               |  |
| Owings Report Summary     From: 12/11/2017       To: 11/05/2018 |                      |        |                                             |                              |                               |                                 |                                    |  |             |   |   |               |  |
| Pharma                                                          | cy Name              | ¢      | % Owing                                     | is Number<br>Items<br>Dispen | of Number of<br>Owings<br>sed | Number of<br>Owings<br>Redeemed | Number of<br>Owings<br>Outstanding |  |             |   |   |               |  |
| Pharmad                                                         | cy - 01              |        | 1.01%                                       | 90,63                        | 8 912                         | 880                             | 32                                 |  |             |   |   |               |  |
| Owings Summany Executed On: 11/05/2018 14:00 Page 1 of 1        |                      |        |                                             |                              |                               |                                 |                                    |  |             |   |   |               |  |

- 4. Some reports have 
  <sup>⊞</sup> icons which you can click to expand the view within, other reports have branch links, identified by the hand cursor, which you can click to display the specific sub-report for that branch.
- 5. You can <u>export</u> the report by clicking the floppy disk <sup>C</sup> icon or <u>print</u> it by clicking the printer <sup>C</sup> icon.

## **Revision History**

| Version Number | Date             | Revision Details | Author(s)            |
|----------------|------------------|------------------|----------------------|
| 1.0            | 18 February 2025 | KB0073244        | Joanne Hibbert-Gorst |

Not to be reproduced or copied without the consent of AAH Pharmaceuticals Limited 2025.

## **Contact us**

For more information contact: **Telephone: 0344 209 2601**